## New CEU Provider Web interface.

The web site for providers is changing.

The site will now handles both Agriculture, and Structural Pest Control (PMD) Continuing Education reporting.

The Following are some of the Screens you will see.

## Course Attendance:

This is the Initial Attendance Screen:

On this Screen you will choose the date you presented the course(s).

| Arizona Depar<br>Agriculture | tment of Continuing Education Reporting                                                    |
|------------------------------|--------------------------------------------------------------------------------------------|
|                              | Online Reporting Tool for CE Providers                                                     |
| List Of Approved Courses     | Astrono Banatonal of Astroichum - Poure Attantions                                         |
| Record Attendee              |                                                                                            |
| Export Data                  |                                                                                            |
| Search For My Entries        | Course Date and Name                                                                       |
| Add a Class                  | Class Date:                                                                                |
| Change Password              | ·                                                                                          |
| Update Personal Information  |                                                                                            |
| Send CE Questions To OPM     | Course Ivanie                                                                              |
| OPM System Support           |                                                                                            |
| Signout                      |                                                                                            |
| Admin Only! New Provider     | Go_To_Data_Entry_Page                                                                      |
| Admin Only! Edit Provider    | Note Please make sure that you allow non-ups for this name. From messages and confirmation |
| Admin Only! New Course       | messages annear in them                                                                    |
| Admin Only! Edit Course      | messages appear in mem.                                                                    |

Follow these steps:

- 1. Click on the Date box and choose the date, you can change the month and year using the dropdown at the top of the month view, select the day of the class. This will populate the Course List with your Courses that are active as of the class date.
- 2. Select 1 or more courses that all the students attended (hold down the control key <Ctrl> while selecting them ).
- 3. Tab or Mouse outside of the Course Name field. This will create the first input line.
- 4. Enter a License/Certificate number for the student. The system will look-up that number, if two or more persons have the same number but for different licenses you will be asked to choose between them.
- 5. Verify student info, check "Ignore" if name does not match your list.
- 6. Add additional students as in steps 4 & 5.
- 7. Hit submit.

The following will show the screens in the process.

Enter the date Course(s) were done, you will get a date choice popup.

| Arizona Department<br>Agriculture | of               | Cor      | itin     | uir    | ig E     | du      | cat      | ion        | Reporting                                          |
|-----------------------------------|------------------|----------|----------|--------|----------|---------|----------|------------|----------------------------------------------------|
|                                   |                  |          |          | Online | Repor    | ting To | ool for  | CE Pro     | oviders                                            |
| List Of Approved Courses          |                  |          |          |        |          |         |          |            |                                                    |
| Record Attendee                   | Arizona Departme | nt of Ag | nculture | Cour   | se Atten | aance   |          |            |                                                    |
| Export Data                       |                  |          |          |        |          |         |          |            |                                                    |
| Search For My Entries             | Course Date an   | d Name   |          |        |          |         |          |            |                                                    |
| Add a Class                       | Class Date:      |          |          |        |          |         |          |            |                                                    |
| Change Password                   |                  |          | Feb      |        | • 20     | 17      | •        |            | ▲                                                  |
| Update Personal Information       |                  | c        |          | т.,    | We       | Th      | <b>F</b> | <b>6</b> - | No                                                 |
| Send CE Questions To OPM          |                  | Su       | MO       | Tu     | we       | In      | FF       | Sa         | ourse Name                                         |
| OPM System Support                | L                |          | _        | _      | 1        | 2       | 3        | 4          |                                                    |
| Signout                           |                  | 5        | 6        | 7      | 8        | 9       | 10       | 11         |                                                    |
| Admin Only! New Provider          |                  | 12       | 13       | 14     | 15       | 16      | 17       | 18         | Data_Entry_Page                                    |
| Admin Only! Edit Provider         | T. d. DI         | 19       | 20       | 21     | 22       | 23      | 24       | 25         |                                                    |
| Admin Only! New Course            | ote: Please      | 26       | 27       | 28     |          |         |          |            | ps for this page. Error messages, and confirmation |
| Admin Only! Edit Course           |                  |          |          |        |          |         |          |            | uppeur in inem.                                    |

Once a date has been selected the Courses will be populated with those that are active on that date.

Choose the course(s) that were presented. When you leave the Course Name field the first Student line will be presented. Enter a Department of Agriculture License or Certificate number for the student in the "Lic Number" field. The system will look for a person with that number that has a "Current" license on the class date. If none are found you will get a Message of "No records Found".

| Arizona Depart<br>Agriculture | ment of Conti                  | nuing Educa                      | tion Reporting                                                                                                  |                                        |
|-------------------------------|--------------------------------|----------------------------------|----------------------------------------------------------------------------------------------------|----------------------------------------|
|                               |                                | Online Reporting Tool f          | or CE Providers                                                                                                 |                                        |
| ist Of Approved Courses       | Arizona Department of Agricult | ure - Course Attendance          |                                                                                                    |                                        |
| lecord Attendee               |                                |                                  |                                                                                                    |                                        |
| xport Data                    |                                |                                  |                                                                                                    |                                        |
| iearch For My Entries         | Course Date and Name           |                                  |                                                                                                    |                                        |
| dd a Class                    | Class Date: 2017-02-10         | 7912 1 HC                        | UR APPLICATOR RESPONSIBILITIES (PMD)                                                                            |                                        |
| hange Password                |                                | 7551, 1 HC                       | UR OPM LAWS COURSE (PMD)                                                                                        |                                        |
| pdate Personal Information    |                                | Course Name 8358, 3 HC           | 7 PMD CE CLASS (PMD)<br>UR NO CREDIT LAWS COURSE (PMD)                                                          | -                                      |
| end CE Questions To OPM       |                                |                                  |                                                                                                    |                                        |
| PM System Support             | Attendees                      |                                  |                                                                                                    |                                        |
| ignout                        | Lic Number I                   | D Number                         | Name                                                                                                    | Ignore                                 |
| min Only! New Provider        |                                |                                  | The second second second second second second second second second second second second second second second se |                                        |
| lmin Only! Edit Provider      | You need to fill in The Licen  | ise Number field for each stude  | nt. When you leave the field (TAB out) the system                                                               | vill look up the ID, and Name from     |
| dmin Only! New Course         | what you have use the 'Ignore  | e' box at the end of the line an | I it will be skiped                                                                                             | tone. If the round persons don't match |
| dmin Only! Edit Course        |                                |                                  |                                                                                                    |                                        |
|                               | Submit                         |                                  | Clear Attendes                                                                                                  | Reset                                  |

Note:Please make sure that you allow pop-ups for this page. Error messages, and confirmation messages appear in them.

If more than 1 person has a certificate or license that match that number you will be provide with a choice of persons.

| Arizona Department of<br>Agriculture Continuing Education Reporting |                                |                                                   |                                                  |                                         |  |
|---------------------------------------------------------------------|--------------------------------|---------------------------------------------------|--------------------------------------------------|-----------------------------------------|--|
| 1111111111111                                                       | 111111111111                   | Online Reporting Tool for CE Providers            | 1111111111                                       | ******                                  |  |
| List Of Approved Courses                                            | Arizona Department of Agricult | ure - Course Attendance                           |                                                  |                                         |  |
| lecord Attendee                                                     |                                |                                                   |                                                  |                                         |  |
| xport Data                                                          | Course Date and Name           |                                                   |                                                  |                                         |  |
| arch For My Entries                                                 | Class Date and Valle           |                                                   |                                                  |                                         |  |
| ld a Class                                                          | Class Date: 2017-02-06         | 8356. OPM VEHICLE INSP                            | ECTIONS (PMD)                                    |                                         |  |
| ange Password                                                       |                                | 7738, OTHERS BLUNDERS                             | S (PMD)                                          |                                         |  |
| date Personal Information                                           |                                | 8350, RULES & REGULAIT                            | ITS (PMD) (AG)                                   | -                                       |  |
| nd CE Questions To OPM                                              |                                | Attendance Save Response                          | ×                                                |                                         |  |
| M System Support                                                    | Attendees                      |                                                   |                                                  |                                         |  |
| gnout                                                               | Lic Number                     | There are 2 persosn with that                     | Name                                             | Ignore                                  |  |
| min Only! New Provider                                              | 880792                         | cert number.                                      | R                                                |                                         |  |
| min Only! Edit Provider                                             | 333                            | Please select the one that<br>attended the course | <del>/////////////////////////////////////</del> |                                         |  |
| min Only! New Course                                                |                                |                                                   | ///////////////////////////////////////          |                                         |  |
| Imin Only! Edit Course                                              | available sources, if more t   | None Selected 🔹                                   | iven a choice to get the correct                 | t one. If the found persons don't match |  |
|                                                                     | what you have use the 'Igna    | None Selected                                     |                                                  |                                         |  |
|                                                                     |                                | BRIAN ROBERT DOWNS                                | 4111111                                          |                                         |  |
|                                                                     | Submit                         | JERRT WILLIAM PALMER                              | tendes                                           | Reset                                   |  |

Choose one of them, even if none are correct.

If the system provided ID, and Name do not match your attendance sheet then place a check in the "Ignore" checkbox.

|                                                                                                    |                                          | Online Reporting              | Tool for CE Providers                                                                                                    |          |
|----------------------------------------------------------------------------------------------------|------------------------------------------|-------------------------------|----------------------------------------------------------------------------------------------------|----------|
| Of Approved Courses                                                                                             | Arizona Department of Age                | riculture - Course Attendan   | ce                                                                                                    |          |
| rd Attendee                                                                                                    |                                          |                               |                                                                                                    |          |
| ort Data                                                                                                    | Course Data and Name                     | (                             |                                                                                                    |          |
| rch For My Entries                                                                                              | Class Date: Date: Date:                  |                               |                                                                                                    |          |
| a Class                                                                                                    | Class Date: 2017-02                      | 771                           | 8 OTHERS BLUNDERS (PMD)                                                                                                    |          |
| nne Password                                                                                                    |                                          |                               | DUILER & DECULATIONS _ 2 HD (DMD)                                                                                                    |          |
| alle Lassingia                                                                                                  |                                          | 835                           | U, RULES & REGULATIONS - 2 HR (PMD)                                                                                                    |          |
| ate Personal Information                                                                                        |                                          | 635<br>172<br>Course Name 871 | 8. WHAT TO EXPECT DURING AN INSPECTION (PMD)<br>8. WHAT TO EXPECT DURING AN INSPECTION (PMD)                                                                                   |          |
| ate Personal Information                                                                                        |                                          | Course Name 871               | 0, ROLES & REGISTIONS - E NR (FMD)<br>32, TEST COURSE 0 CREDITS (FMD) (AG)<br>8, WHAT TO EXPECT DURING AN INSPECTION (FMD)                                                     | •        |
| ite Personal Information<br>CE Questions To OPM<br>System Support                                               | - Attendees                              | Course Name 871               | 8, WHAT TO EXPECT DURING AN INSPECTION (PMD)<br>8, WHAT TO EXPECT DURING AN INSPECTION (PMD)                                                                                   | <b>.</b> |
| ate Personal Information I CE Questions To OPM System Support nout                                              | Attrodres<br>Lic Number                  | Course Name 871               | N. ROLES & REGISTATIONS - E HR (FMD)<br>32. TEST COURSE 0 CREDITS (FMD) (AG)<br>8. WHAT TO EXPECT DURING AN INSPECTION (PMD)<br>Name                                           | Ignore   |
| te Personal Information ICE Questions To OPM System Support out n Obst New Provider                             | Attenders<br>Lic Number<br>880792        | D Number<br>1000002525        | N ROLES & REGULATIONS - 2 FR (FMD)<br>32, TEST COURSE 0 CREDITS (FMD)/AG)<br>8, WHAT TO EXPECT DURING AN INSPECTION (PMD)<br>Name<br>RONALD LEE WALKER                         | Ignore   |
| Ite Personal Information Ite Questions To OPM System Support nout in Only1 New Provider in Only1 New Provider   | Attenders<br>Lic Number<br>080792<br>593 | 100002525<br>1000013719       | N ROLES & RECISIONS - 2 FR (FMD)<br>32, TEST COURSE 0 CREADTS (FMD) (AG)<br>8, WHAT TO EXPECT DURING AN INSPECTION (PMD)<br>Name<br>RONALD LEE WALKER<br>BRIAN ROBERT DOWNS    | Ignore   |
| ate Personal Information I CE Questions To OPM System Support nout in Only! New Provider in Only! Edit Provider | Attenders<br>Lic Number<br>880792<br>593 | 100002525<br>1000013719       | N ROLES & REGISTATIONS - 2 HR (FMD)<br>32, TEST COURSE 0 CREDITS (FMD) (AG)<br>8, WHAT TO EXPECT DURING AN INSPECTION (PMD)<br>Name<br>RONALD LEE WALKER<br>BRIAN ROBERT DOWNS | Ignore   |

Note:Please make sure that you allow pop-ups for this page. Error messages, and confirmation messages appear in them.

Keep entering certificate or license numbers, the system will populate the ID, and Name columns as you go.

After the number is entered in the correct column and you leave it then the system will populate the ID, and Name columns to allow you to verify the name. The system will also provide a new line for additional input.

You may continue this process till you have entered all attendees for the selected course, but the more you enter the longer the back-end will take to verify and update.

| Approved Courses       |                          |                               | our for CE providers                                                             |        |
|------------------------|--------------------------|-------------------------------|----------------------------------------------------------------------------------|--------|
|                        | Arizona Department of Ag | riculture - Course Attendance |                                                                                  |        |
| Attendee               |                          |                               |                                                                                  |        |
| Data                   | Course Date and Name     |                               |                                                                                  |        |
| For My Entries         | Class Data: 2017.05      | 10                            |                                                                                  |        |
| Class                  | Class Date. 2017-02      | 7738                          | OTHERS BLUNDERS (PMD)                                                            |        |
| e Password             |                          | 8350                          | RULES & REGULATIONS - 2 HR (PMD)                                                 |        |
| e Personal Information |                          | Course Name 8718              | 2, TEST COURSE 0 CREDITS (PMD) (AG)<br>WHAT TO EXPECT DURING AN INSPECTION (PMD) | -      |
| E Questions To OPM     |                          | course rame                   |                                                                                  |        |
| ystem Support          | Attendees                | Contract Contract             |                                                                                  |        |
| ıt                     | Lic Number               | ID Number                     | Name                                                                             | Ignore |
| Only! New Provider     | 880792                   | 1000002525                    | RONALD LEE WALKER                                                                |        |
|                        | 8363                     | 1000013719                    | JOHN DOE                                                                         |        |
| nly! Edit Provider     | 0000                     | 1000024517                    | John Doe                                                                         |        |
| Only! Edit Provider    | 20249                    | 1000025348                    | JANE E DOE                                                                       | C1     |

Note:Please make sure that you allow pop-ups for this page. Error messages, and confirmation messages appear in them.

After You "Submit" You will receive a response of the students that got credit, those that already have current CEUs for the course ( they are taking the course a second time in a renewal cycle), and any errors.

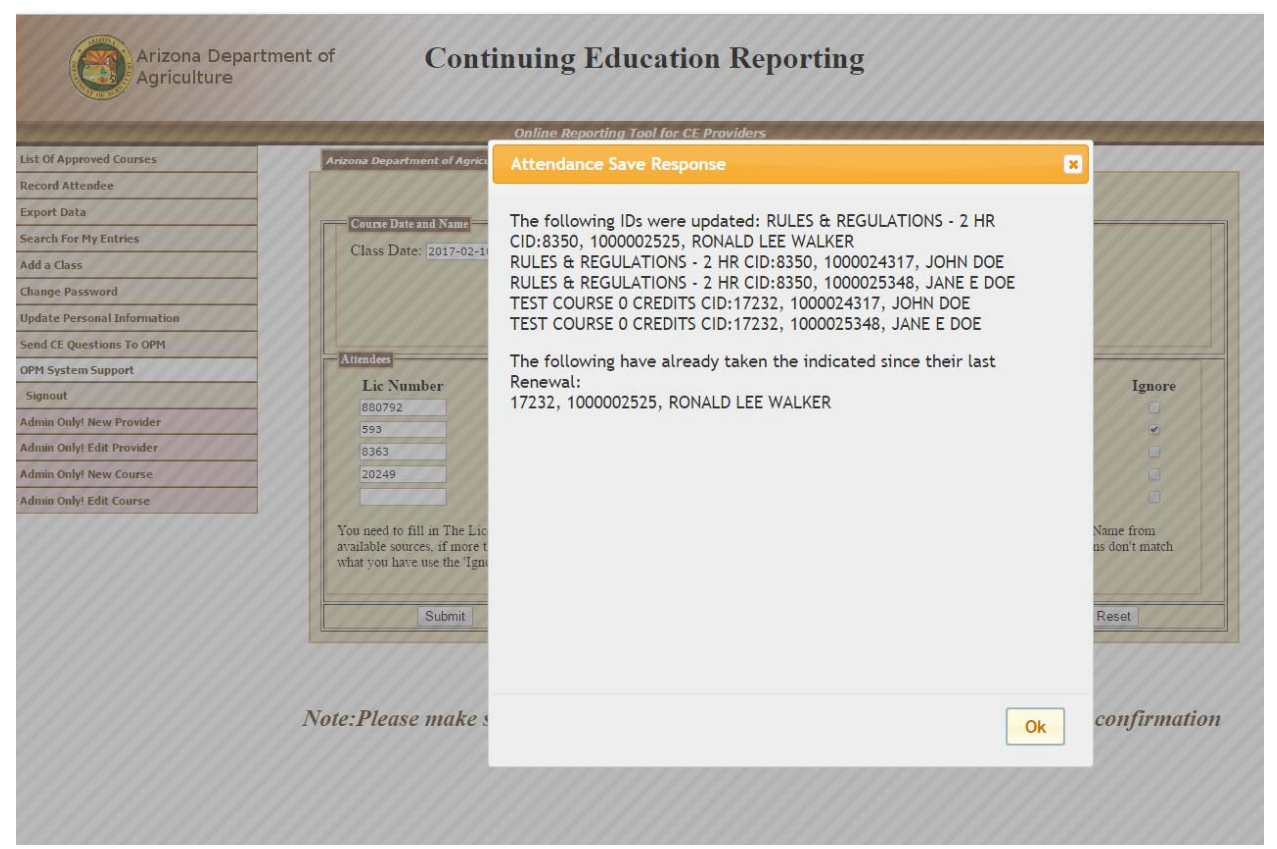

In this case all students got credit for course 8350, but 1 had already taken 17232 since their last renewal.

Another new feature is the ability to publish your upcoming classes on the Department's website.

This will allow those looking for CEUs to find your course, and contact information so they can make arrangements to attend, or take your online course.

The Initial "Class" setup screen:

|                                                      | Online Reporting                                                                                                    | Tool for CE Providers - You Are Sign                             | ed In As ADA I | PEST MANAGEMENT DIVISION       |       |
|------------------------------------------------------|----------------------------------------------------------------------------------------------------|------------------------------------------------------------------|----------------|--------------------------------|-------|
| Arizona Department of Ag                             | riculture - Publish Class                                                                                                    |                                                                  |                |                                |       |
| Course Na<br>Start Da<br>End Da<br>St<br>Description | ame Please Select the Course tha<br>ate: (YYYY-MM-DD or MM/DD/Y<br>tte: (YYYY-MM-DD or MM/DD/Y<br>recet Address<br>a (optional) | this Class is using  VYY fomat) mm/dd/yyyy (YY fomat) mm/dd/yyyy | City           | Start Time: ( hh mm format) -: | State |

You need to select one of your currently approved courses, and the Start and end times along with the location. You may also provide additional information for the class as follows.

|                                  | Online Reporting Tool for CE Providers - You Are Signe | d In As ADA PEST MANAGEMENT DIVISION |          |
|----------------------------------|--------------------------------------------------------|--------------------------------------|----------|
| Arizona Department of Agricultur | e - Publish Class                                      |                                      |          |
| Course Name                      |                                                        |                                      |          |
| Course Name 2                    | 17 PMD CE CLASS (PMD)                                  |                                      |          |
| Start Date: (Y                   | YYY-MM-DD or MM/DD/YYYY format) 03/09/2017             | Start Time: (hh:mm format) 09:00 AM  |          |
| End Date: ( Y                    | YYY-MM-DD or MM/DD/YYYY format) 03/09/2017             | End Time: ( hh:mm format) 04:00 PM   |          |
| Street A                         | ddress 10 SOUTH 6TH ST.                                | City COTTONWOOD                      | State AZ |
|                                  | Two Way video and audio link with the Prescott         |                                      |          |
|                                  | class                                                  |                                      |          |

The Confirmation screen that a class has been added.

| Online Reporting                                                                                                    | OK INT DIVISION                                                                                        |
|----------------------------------------------------------------------------------------------------|----------------------------------------------------------------------------------------------------|
| Course Name<br>Course Name<br>2017 PMD CE CLASS (PMD)<br>Start Date: (YYYY-MM-DD or MM/DD/YYYY format)<br>End Date: (YYYY-MM-DD or MM/DD/YYYY format)<br>Street Address 10 SOUTH 6TH ST.<br>The UNIV wides and and a data Mak with the Present | Start Time: ( hh:mm format) 09:00 AM<br>End Time: ( hh:mm format) 04:00 PM<br>City COTTONWOOD State AZ |
| Description (optional)                                                                                                    |                                                                                                    |

Students will see the class in the search results until the start date of the class.